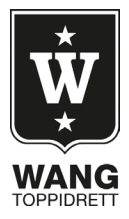

# Hvordan søke idrettsavtale

Logg inn på VISMA InSchool https://wang-tonsberg.inschool.visma.no/Login.jsp#/

## Hva må du gjøre før idrettsavtalen inntreffer?

- 1. Du fyller ut skjema for idrettsavtale på korrekt måte. Alle felter skal fylles. Husk at foresatte til de under 18 år også må underskrive dokumentet.
- 2. Ta med idrettsavtale-skjema til sportssjef. Sportssjef kontrollerer og godkjenner med underskrift. Får du ikke tak i sportssjef? Kom innom kontoret for signering av toppidrettssjef, Geir Erlandsen.
- 3. Ta med ferdig utfylt skjema til kontoret (Aase) for endelig stempel og godkjenning.
- 4. Du tar bilde av underskrevet skjema, sender bildet til deg selv på e-post og lagrer bildet på datamaskinen din.

Gå inn på Visma Inschool og registrer framtidig fravær. Trykk på «Elever» og «Fravær». Deretter trykker du på «Fremtidig fravær» og «Opprett fremtidig fravær».

| Elevfravær                                          |                      |        |        |                                   |                                             |       |
|-----------------------------------------------------|----------------------|--------|--------|-----------------------------------|---------------------------------------------|-------|
| Fagfravær per undervisningsgruppe Totaloversikt fra | vær Fremtidig fravær |        |        |                                   |                                             |       |
| Fremtidig fravær                                    |                      |        |        |                                   | Opprett fremtidig frav                      | ver 🛞 |
| INNSENDER NAVN \$                                   | OPPRETTELSESDATO \$  | FRA \$ | TIL \$ | TOTALT ANTALL TIMER FRAVÆRENDE \$ | TOTALT AKTIVITETER FRAVÆRENDE  🛛 HANDLINGER |       |

5. Fyll inn riktig dato og klokkeslett – både når det gjelder «Startdato og tid» og «Sluttdato og tid». Skriv også begrunnelse for idrettsavtalen Trykk «Neste». Legg til dokumentasjon (underskrevet og stemplet idrettsavtaleskjema) og trykk «Utført».

| Opprett fravær                                                        | ×                                                          | Opprett fravær                                                                      | × |  |
|-----------------------------------------------------------------------|------------------------------------------------------------|-------------------------------------------------------------------------------------|---|--|
| Startdato og tid *                                                    | Sluttdato og tid *                                         | Legg til dokumentasjon                                                              |   |  |
| 25.08.2022 08:00                                                      | 25.08.2022 15:30                                           | ~                                                                                   |   |  |
| Beskrivelse *                                                         |                                                            | Velg fil                                                                            |   |  |
| lkke skriv personlig/sensitiv inf                                     | formasjon                                                  |                                                                                     |   |  |
| NB! Ikke skriv sensitiv informas<br>helse, avtaler med lege eller lig | sjon i dette feltet. Ikke legg inn informasjon om<br>mende | Tillatte filtyper: .jpeg, .jpg, .png, .gif, .pdf.<br>Maksimal filstørrelse er 5 MB. |   |  |

6. Når du har trykket «utført» går det en melding til kontaktlærer og aktuelle faglærere om at du kommer til å være borte disse timene. Kontaktlærer kan dermed godkjenne idrettsavtalen hvis dokumentasjonen er i orden.

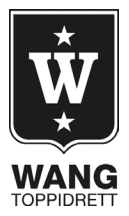

### Hva må du gjøre etter at du har gjennomført et idrettsavtale?

7. Trykk på Elever og Mine søknader.

| 📱 Elever 🔷 🔨          |  |
|-----------------------|--|
| O Personalia          |  |
| O Kontaktopplysninger |  |
| O Fravær              |  |
| O Timeplan            |  |
| O Orden og atferd     |  |
| O Klasser og grupper  |  |
| O Fagvalg             |  |
| O Konto               |  |
| O Utdanningsplan      |  |
| O Vurderinger         |  |
| Mine søknader         |  |
| O Historikk           |  |

8. Pass på at du står på «Melding om fravær» samt trykk på «Opprett egenmelding». <sub>Søknader</sub>

|                     |              | Fratrekk av fravær | Særskilt tilrettelegging ved eksamen | NUS eksamensrettigheter | Godkjenning av tidligere beståtte fag | r Fritak     | ær Klag | Melding om fravær |
|---------------------|--------------|--------------------|--------------------------------------|-------------------------|---------------------------------------|--------------|---------|-------------------|
| Opprett egenmelding |              |                    |                                      |                         |                                       |              |         |                   |
| HANDLINGER          | DKJENNING \$ | DATO FOR GO        | STATUS 🜩                             | TYPE ¢                  | INAD \$                               | DATO FOR SØK |         |                   |
|                     |              | Ngen treff         |                                      |                         |                                       |              |         |                   |

9. I dette eksempelet var det fravær på fire skoletimer, og da er man nødt til å trykke på «Time»-knappen. Huk av for de timene det gjelder. Se på bildet under.

| Søknader                                                                                                    |          |
|----------------------------------------------------------------------------------------------------|----------|
| Melding om fraver Nager Fritak Godvjenning av tidligere beslätte fag NL5 eksamenurettigheter Sterskilt tilrettelegging ved eksamen Frattelsk av fraver                                                                                                    |          |
| Meding on have:                                                                                                    |          |
| thus stage, flower uit as sende egenneliding for?   Dgg Time Addivitet   Million times at all control assemblicities for 7.1 as Eriorer vulant                                                                                                    |          |
|                                                                                                    |          |
|                                                                                                    |          |
| 2469.2021 - 12:06 - 12:45 - 24/HOR 1264 - Norak, skriftig                                                                                                    |          |
| 24.69.2021-1255-13:40-2-HINOR1254 Norsk, skriftlig                                                                                                    |          |
| 24.09.2021 - 1350 - 14.35 - 884 Vg2/MATIC23 Mixemaski 2P                                                                                                    | 2        |
| 24.09.2021 - 14:35 - 15:30 - 84.4922MAT1023 Matematika 29                                                                                                    | <b>2</b> |
| arcologia and a second and a second and as second and a second and a second and a second and a second and a second and a second and a second and a second and a second and a second and a second and a second and a second and a second and a second and a second and a second and a second and a second and a second and a second and a second and as second and a second and a second and a second and a second and a second and a second and a second and a second and a second and a second and a second and a second and a second and a second and a second and a second and a second and an | Neste    |

10. Deretter kommer du på en ny side. Forklar hvorfor du var fraværende i tekstboksen, og laste opp bilde av det godkjente idrettsavtaleskjemaet.

| Søknader                          |                                            |                         |                                      |                      |               |        |       |
|-----------------------------------|--------------------------------------------|-------------------------|--------------------------------------|----------------------|---------------|--------|-------|
| Melding om fravær Klager Fr       | itak Godkjenning av tidligere beståtte fag | NUS eksamensrettigheter | Særskilt tilrettelegging ved         | eksamen Fratre       | ekk av fravær |        |       |
| Melding om fravær                 |                                            |                         |                                      |                      |               |        |       |
| Forklar hvorfor du var fraværende |                                            |                         |                                      |                      |               |        |       |
| Idrettsfravær - NM i Curling      |                                            |                         |                                      |                      |               |        |       |
|                                   |                                            |                         |                                      |                      |               |        |       |
|                                   |                                            |                         |                                      |                      |               |        |       |
|                                   |                                            |                         |                                      | ک _                  | 2             |        |       |
|                                   |                                            |                         |                                      |                      |               |        |       |
|                                   | 💿 Åpne                                     |                         |                                      | Vel                  | g fil         | ×      |       |
| Forrige Avbryt                    | ← → ✓ ↑ ■ > Denne PCen > S                 | krivebord               |                                      | v Ö                  | ,             |        | Neste |
|                                   | Organiser 👻 Ny mappe                       |                         |                                      |                      | 8== -         | . 0    |       |
|                                   | 🕂 Nedlastinger 🖈 ^ 🛛 Navn                  | ^                       | Endringsdato                         | Туре                 | Størrelse     | ^      |       |
|                                   | 📰 Bilder 💉 🔤 A                             |                         | 05.06.2021 19:34                     | Filmappe             |               | - 1    |       |
|                                   | Skrivebord 🖈 📙 Bilde                       |                         | 01.06.2021 19:34                     | Filmappe             |               |        |       |
|                                   | Covid-10 Eksame                            | 1                       | 08.02.2021 18:03<br>26.04.2021 14:00 | Filmappe<br>Filmappe |               |        |       |
|                                   | Filmen                                     |                         |                                      |                      | Alle filer    | *      |       |
|                                   | T III DVI.                                 |                         |                                      |                      | Anne          | Avbryt |       |
|                                   |                                            |                         |                                      |                      |               |        |       |

11. Trykk «Neste» og så trykker du «Lagre» på neste side.

Når du har utført dette vil det gå en melding til kontaktlærer og aktuelle faglærere. Dersom

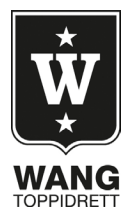

fraværet er **godkjent idrettsavtale**, blir fraværet registrert som idrettsavtale og det kommer ikke på vitnemålet deres.

#### Har du behov for å søke idrettsavtale i etterkant?

I helt spesielle tilfeller kan du søke idrettsavtale i etterkant, du må da registrere dette som en egenmelding. Idrettsavtale i etterkant må godkjennes av Toppidrettssjef Geir Erlandsen. Umiddelbart etter du har hatt idrettsavtale følger du samme prosedyre for utfylling av skjema.

#### Dersom sportssjef/WANG arrangerer dagssamlinger:

- 1. Sportssjef fyller ut og signerer et felles idrettsavtale-dokument som han/hun formidler til alle aktuelle elever i teams.
- 2. Etter at fraværet er utført må eleven "opprette en egenmelding" og laste opp vedlegget fra sportssjef.

NB! Husk at elever som er under 18 år må legge ved meldingen fra mor/far i egenmeldingen. Dette betyr at du må laste opp bilde av meldingen når du oppretter egenmelding.

#### Gjentagende idrettsavtale?

Dersom det er behov for gjentagende idrettsavtale (for eksempel hver torsdag i 1. time), ta kontakt med toppidrettssjef Geir Erlandsen for informasjon om hvordan dette løses.

**HUSK!** Idrettsavtale er et privilegium og ikke en rettighet. Du er ansvarlig for å følge opp skolearbeid og holde deg oppdatert på hva som skjer her på skolen når du er borte. Du må følge ekstra nøye med på teams, visma og e-post for meldinger og beskjeder. Alle frister, krav til innleveringer og vurderinger gjelder også deg som er ute i konkurranse eller trening, og det stilles ekstra høye krav for gjennomføring for akkurat deg.